Da: Inviato: A: Oggetto: FASCHIM <COMUNICAZIONE@FASCHIM.IT> martedì 21 febbraio 2023

FASCHIM CREDENZIALI NUOVO APPLICATIVO DIRETTA\_KOPERNIKO

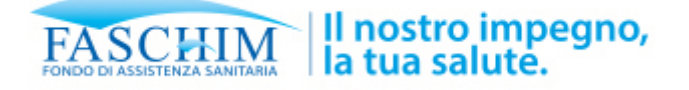

## CREDENZIALI E INDICAZIONI IMPORTANTI

Gentile Responsabile Convenzione della Struttura con codice convenzione (codice convenzione) (ragione sociale)

Di seguito le credenziali per accedere al nuovo portale Koperniko come utente responsabile convenzione (administrator) della diretta per gli associati Faschim

Codice utente\_\_\_\_\_

Password\_\_\_\_\_

Il link alla nuova piattaforma Koperniko è

https://app.kopernikohealth.com

| INDICAZIONI IMPORTANTI DA LEGGERE CON ATTENZIONE: |                                                                                                    |
|---------------------------------------------------|----------------------------------------------------------------------------------------------------|
| 1                                                 | UTENTE ADMIN:<br>Questa mail ti arriva come "utente admin" della convenzione:,<br>l'utente che può gestire tutti gli aspetti della convenzione.<br>Su SAR eri individuato come Responsabile convenzione (se c'erano<br>due responsabili abbiamo preso il primo indicato).                                                                                                    |
| 2                                                 | CAMBIA LA PASSWORD: Puoi cambiare la password assegnata cliccando in alto a destra sulla voce profilo                                                                                                    |
| 3                                                 | NON VEDI LE PRATICHE E IL TARIFFARIO?<br>Non preoccuparti se non vedi in questi giorni le prenotazioni o il<br>tariffario: abbiamo aperto la piattaforma in questi giorni, prima del<br>1 marzo, per darti modo di creare le utenze.<br>Per ora nella piattaforma troverai sistemata solo la parte<br>anagrafica: nei prossimi giorni importeremo tutti i dati e le vecchie<br>prenotazioni e dal 1 marzo sarà tutto presente e operativo. |

| 4                                                                                                    | ATTO DI CONVENZIONE:Nel menù a sinistra troverai il nuovo atto;<br>ti invitiamo a leggerlo e inserire il flag di accettazione.                                                                                                    |  |
|----------------------------------------------------------------------------------------------------|----------------------------------------------------------------------------------------------------|--|
| 5                                                                                                    | CREA I NUOVI UTENTI:<br>Per creare gli utenti è sufficiente andare nel menù anagrafica<br>struttura e cliccare su "gestione utenti"; gli utenti sono le utenze<br>che operano sul portale. Attribuisci ad ogni utente il profilo ovvero<br>i menù a cui deve avere accesso. Immediatamente all'utente<br>creato arriverà una mail con le credenziali . Per chi opera da solo<br>sulla convenzione non è necessario creare altri utenti, ma diventa<br>importante per chi ha più operatori.<br>Tutti entreranno dallo stesso sito: non saranno più due accessi<br>diversi per responsabile convenzione e utenti, solo che vedranno<br>menù diversi (leggi il manuale per saperne di più)<br>Visualizza e modifica i dati della struttura.<br>Angrafica Struttura<br>Contati Struttura |  |
|                                                                                                    |                                                                                                    |  |
| 6                                                                                                    | CODICE FISCALE PER LE NUOVE PRENOTAZIONI: Per aprire una<br>nuova prenotazione su Koperniko dal 1 Marzo non servirà più il<br>codice Faschim ma sarà sufficiente <b>il codice fiscale dell'associato</b><br><b>che deve eseguire la prestazione.</b><br>Ricorda che dal 1 marzo potrai caricare le prenotazioni solo su                                                                                                    |  |
|                                                                                                    | Koperniko                                                                                                    |  |
| 7                                                                                                    | Ricorda di erogare tutte le prenotazioni su SAR entro il 17 marzo<br>altrimenti non potrai più erogarle e non le migreremo sul nuovo<br>applicativo.                                                                                                    |  |
| 8                                                                                                    | ATTENZIONE: poiché stiamo ricevendo segnalazioni strane da<br>parte degli associati vorremmo far comprendere alle strutture<br>che <b>si tratta SOLO di un cambio del sito</b> che la struttura utilizza<br>per le la gestione delle prenotazioni.<br><u>Tu invece di lavorare su SAR lavorerai sul sito KOPERNIKO.</u><br>I nostri associati non cambiano Fondo.<br><b>SONO COMUNQUE ISCRITTI A FASCHIM.</b>                                                                                                    |  |
|                                                                                                    |                                                                                                    |  |
|                                                                                                    | SCARICA IL MANUALE OPERATIVO<br>Qui puoi trovare il link al manuale di koperniko. Verrà<br>aggiornato di volta in volta con le funzionalità più<br>specifiche.                                                                                                    |  |
| Sul sito del Fondo Faschim www.faschim.it abbiamo creato <u>una sezione</u><br><u>dedicata a questo passaggio</u> in cui troverete tutte le informazioni e le<br>prossime comunicazioni aggiornate.<br>FASCHIM |                                                                                                    |  |
| Numero Verde<br>800.13.21.21                                                                                                    |                                                                                                    |  |
| Attenzione:<br>Questa email è inviata da un sistema automatico non presidiato: NON rispondere a questa<br>email.                                                                                               |                                                                                                    |  |

## FASCHIM

Fondo Nazionale di Assistenza Sanitaria per i lavoratori dell'industria chimica, chimico farmaceutica, delle fibre chimiche e dei settori abrasivi, lubrificanti e gpl, coibenti.